# Configuración de DNS SRV en CUCM para el servicio de IM y presencia

## Contenido

Introducción Prerequisites Requirements Componentes Utilizados Configurar Configuración del servidor DNS Configuración del servidor CUCM Configuración del servidor de IM y presencia Ruta de la señal Verificación Troubleshoot

## Introducción

Este documento describe la configuración del enlace troncal del procesador de interfaz SPA (SIP) de Cisco Unified Communications Manager (CUCM) con el registro del servidor de sistema de nombres de dominio (DNS SRV) de IM & Presence.

Para fines de alta disponibilidad, se configuran varios destinos de nodo de servidor de IM & Presence en el troncal de publicación de IM & Presence de CUCM. Se puede agregar un máximo de 16 direcciones IP de destino en la configuración del troncal SIP. Sin embargo, los administradores prefieren el uso de los registros SRV en lugar de las direcciones IP, ya que los registros SRV son más fáciles de administrar. Los registros SRV se rellenan en el servidor DNS y, por lo tanto, se logra una administración centralizada cuando se señala el destino del troncal SIP al registro DNS SRV.

## Prerequisites

## Requirements

Cisco recomienda que tenga conocimiento sobre estos temas:

- SRV DNS
- Servidor de IM y presencia de Cisco
- Cisco Unified Communications Manager

#### **Componentes Utilizados**

La información que contiene este documento se basa en las siguientes versiones de software y hardware.

- Active Directory 2008 y posterior
- CUCM versión 10
- IM & Presence Server versión 10

The information in this document was created from the devices in a specific lab environment. All of the devices used in this document started with a cleared (default) configuration. If your network is live, make sure that you understand the potential impact of any command.

## Configurar

Nota: Use la <u>Command Lookup Tool (clientes registrados solamente) para obtener más</u> información sobre los comandos usados en esta sección.

## Configuración del servidor DNS

Complete estos pasos para configurar el servidor DNS:

1. Cree dos subdominios DNS bajo el dominio DNS principal; las consultas SRV del servidor CUCM utilizarán un dominio y el servidor IM & Presence consultará el segundo dominio.En este ejemplo, los subdominios CUCM y IM & Presence se crearon en el laboratorio de

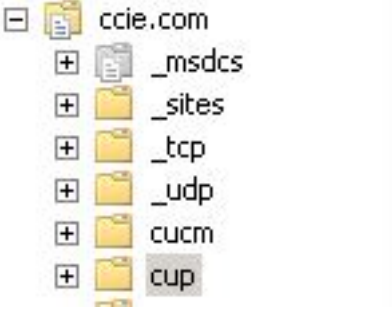

pruebas para demostrarlo.

- Agregue estas entradas SRV en el servidor DNS con el formato exacto siguiente: \_sip.\_tcp.subdomain1.domain\_sip.\_tcp.subdomain2.domainEn el laboratorio de pruebas, los dominios son:\_sip.\_tcp.cup.ccie.com\_sip.\_tcp.cucm.ccie.com
- 3. Verifique si los SRV se pueden resolver desde la red. La dirección IP y el nombre de dominio del servidor DNS deben configurarse en los servidores de Unified Communications.Para verificar la búsqueda SRV desde un símbolo del sistema de Microsoft Windows, ingrese el comando nslookup.

```
nslookup
set type=srv
sip._tcp.cup.domain.com
Por ejemplo, consulte este ejemplo de
código:
```

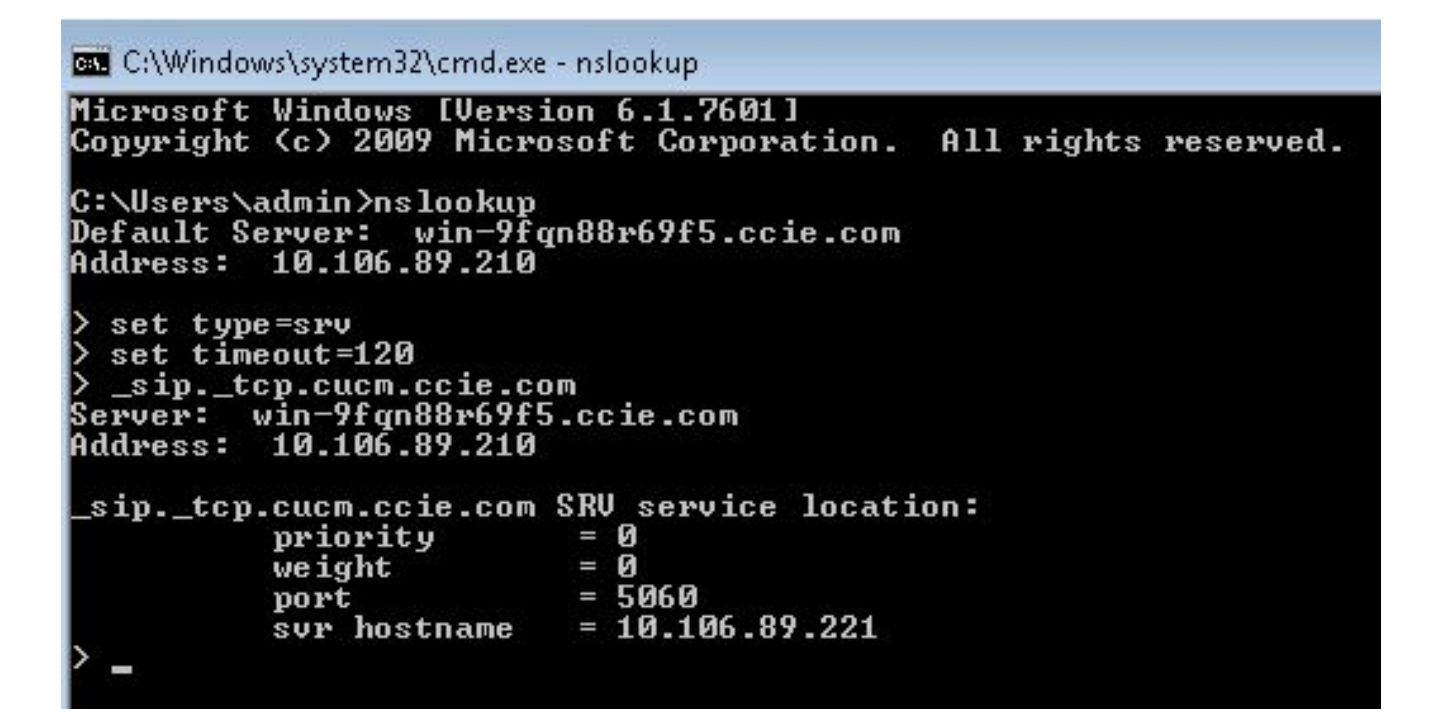

#### Configuración del servidor CUCM

Complete estos pasos para configurar el servidor CUCM:

 Cree un troncal SIP en CUCM. Agregue el registro SRV en el campo de dirección de destino del troncal SIP como se muestra aquí:

| Destination Address is an SRV          |                              |                          |              |                  |  |
|----------------------------------------|------------------------------|--------------------------|--------------|------------------|--|
| Destination Address                    |                              | Destination Address IPv6 |              | Destination Port |  |
| 1* cup.ccie.com                        |                              |                          |              | 0                |  |
| TP Preferred Originating Codec*        | 711ulaw                      | v                        |              |                  |  |
| F Presence Group*                      | Standard Presence group      | -                        |              |                  |  |
| P Trunk Security Profile*              | Non Secure SIP Trunk Profile | +                        |              |                  |  |
| routing Calling Search Space           | < None >                     | •                        |              |                  |  |
| t-Of-Dialog Refer Calling Search Space | < None >                     | •                        |              |                  |  |
| BSCRIBE Calling Search Space           | < None >                     | •                        |              |                  |  |
| P Profile*                             | Standard SIP Profile         | •                        | View Details |                  |  |
| TMF Signaling Method*                  | No Preference                |                          |              |                  |  |

**Nota:** Sólo la parte **subdomain.domain** del registro SRV se debe agregar aquí. El servicio CCM antepone \_sip.\_tcp a la solicitud SRV cuando genera la solicitud.

- 2. Guarde la configuración del troncal SIP.
- Reinicie el troncal SIP. Ahora, el servidor CUCM reenvía una consulta SRV de DNS al servidor DNS como se muestra aquí

| aqan                          |               |      |                                                    |
|-------------------------------|---------------|------|----------------------------------------------------|
| 264 71836.00862 10.106.89.221 | 10.106.89.210 | DNS  | Standard query SRV_siptcp.cup.ccie.com             |
| 278 71841.01357 10.106.89.221 | 10.106.89.210 | DNS  | Standard query SRV _siptcp.cup.ccie.com            |
| 283 71843.11424 10.106.89.210 | 10.106.89.221 | DNS  | Standard guery response SRV 0 0 5060 10.106.89.222 |
| 801 71853.84494 10.106.89.221 | 10.106.89.210 | DNS  | Standard query SRV _siptcp.cup.ccie.com            |
| 315 71858.84902 10.106.89.221 | 10.106.89.210 | ONS  | Standard query SRV _s1ptcp.cup.cc1e.com            |
| 316 71861.36587 10.106.89.210 | 10.106.89.221 | 04/5 | Standard query response SRV 0 0 5060 10.106.89.222 |

 Configure el troncal SIP como Troncal de publicación de IM y presencia en la página de configuración de parámetro de servicio CCM.

#### Configuración del servidor de IM y presencia

Complete estos pasos para configurar el servidor de IM & Presence:

 En la página de administración del servidor de IM & Presence, seleccione Presence > Presence Gateway. Configure una gateway CUCM PRESENCE como se muestra aquí.

| act dates ay consignation                                          |                                                 |                                          |
|--------------------------------------------------------------------|-------------------------------------------------|------------------------------------------|
| Save 🗙 Delete 👍 Add New                                            |                                                 |                                          |
| aus                                                                |                                                 |                                          |
| Status: Ready                                                      |                                                 |                                          |
| Presence Gateway Settings (Cisco Unified Communications )          | Manager)                                        |                                          |
| can configure a Cisco Unified Communications Manager server as a p | resence gateway. The IM and Presence Service wi | II then trigger the Cisco Unified Commun |
| ence Gateway Type*                                                 | СИСМ                                            | *                                        |
| cription *                                                         | CUCM                                            |                                          |
| ence Gateway*                                                      | _sip _tcp.oucm.ocie.com                         |                                          |
|                                                                    |                                                 |                                          |

Esta configuración especifica los servidores desde donde se acepta la presencia del teléfono.**Nota:** El nombre completo del registro SRV de CUCM se debe agregar en la configuración de la gateway de presencia.

 En el servidor de IM & Presence, seleccione System > Service Parameter. Especifique el nombre del clúster SRV en la página de configuración del parámetro Proxy SIP de Cisco, como se muestra aquí

| Service Par- | ameter Configuration                                      |                              |                 |   |  |  |  |
|--------------|-----------------------------------------------------------|------------------------------|-----------------|---|--|--|--|
| 🔜 Save       | 🔊 Set to Default                                          |                              |                 |   |  |  |  |
| U Status     | : кеасу                                                   |                              |                 |   |  |  |  |
| Select Ser   | ver and Service                                           |                              |                 |   |  |  |  |
| Server*      | 10.106.89.222CUCM IM and Presence (Active)                | *                            |                 |   |  |  |  |
| Service*     | Cisco SIP Proxy (Active)                                  | •                            |                 |   |  |  |  |
| All parame   | ters apply only to the current server except parameters t | rat are in the Clusterwide g | roup(s).        |   |  |  |  |
| Cisco SIP    | Proxy (Active) Parameters on server 10.106.89.22          | 2CUCM IM and Present         | e (Active)      |   |  |  |  |
|              |                                                           |                              |                 |   |  |  |  |
| Parameter    | Name                                                      |                              | Parameter Value |   |  |  |  |
| General      | Proxy Parameters (Clusterwide)                            |                              |                 |   |  |  |  |
| Virtual 1P   | Address (dotted-IPv4 format or IPv6)                      |                              |                 |   |  |  |  |
| SRV Clus     | ster Name                                                 |                              | cup.ccie.com    | 1 |  |  |  |
|              |                                                           |                              |                 |   |  |  |  |

#### Ruta de la señal

Esta sección proporciona información con respecto a la señalización entre los diferentes componentes involucrados en esta configuración.

-

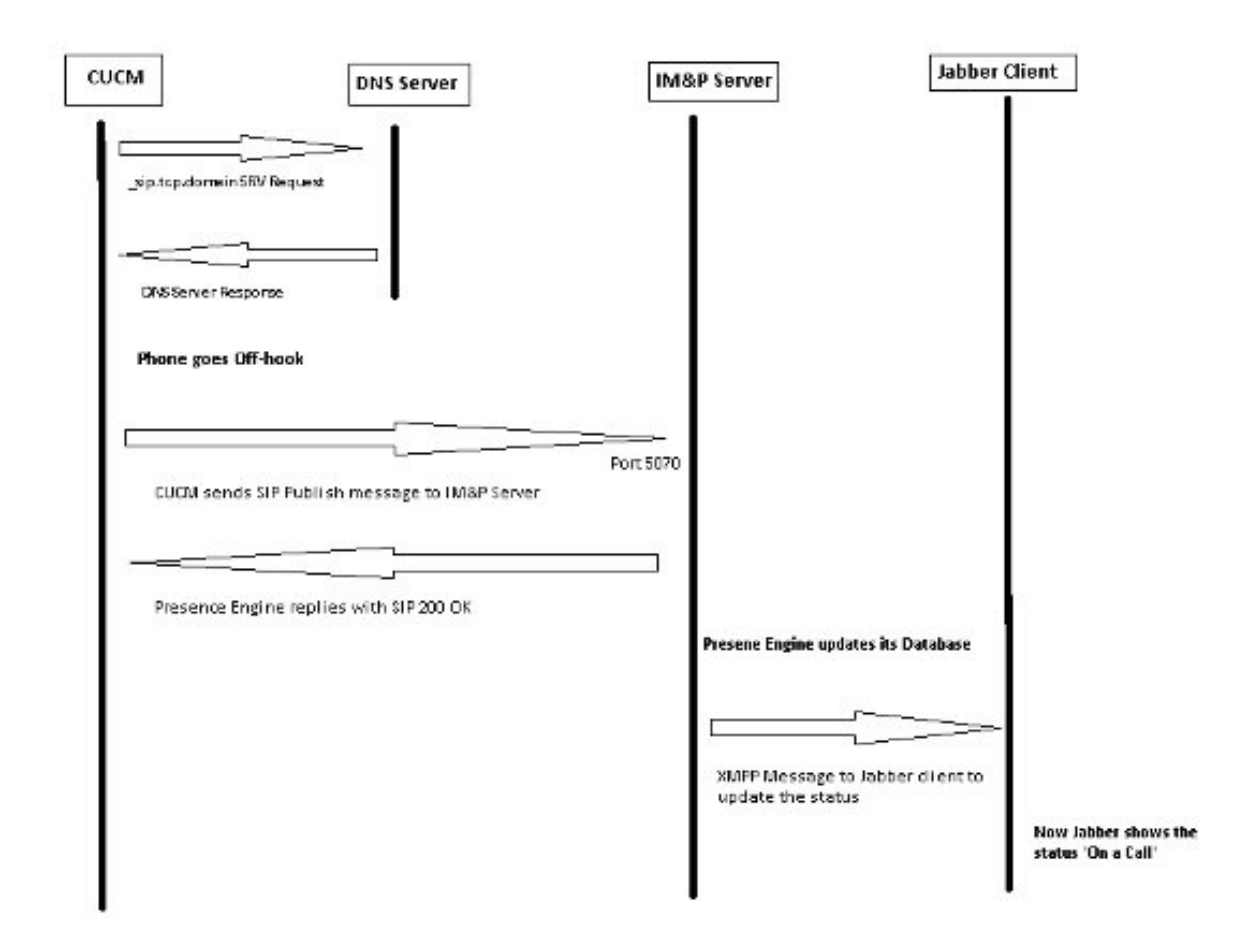

# Verificación

Actualmente, no hay un procedimiento de verificación disponible para esta configuración.

## Troubleshoot

Actualmente, no hay información específica de troubleshooting disponible para esta configuración.